## Photoelectric Effect Activity Pre Class Exercises

## Part I. Take home calculations

In order to be able to understand the photoelectric effect: Let's do some calculations and make some predictions as a warm up! (Please finish and bring your answers to class. Also before class, please follow the instructions for installing Java and test the photoelectric effect simulation.)

Useful equations: 
$$E = h\nu = \frac{hc}{\lambda} = \frac{(6.626 \times 10^{-34} Js)(2.998 \times 10^8 \frac{m}{s})}{\lambda} = \frac{1.986 \times 10^{-25} Jm}{\lambda}$$
  
 $1 \ eV = 1.60 \times 10^{-19} J$   
 $K.E. = \frac{1}{2} mv^2$   
 $m_e = 9.11 \times 10^{-31} kg$   
 $hv_{photon} = \Phi_{metal} + K.E.$   
 $\Phi_{metal} = h\nu_0$ 

- 1. One has a red laser pointer with a wavelength ( $\lambda$ ) of 700 nm. What is the energy (E) per photon emitted by the pointer?
- 2. If the light source were a UV lamp with a wavelength of 254 nm and the work function  $\left(\Phi_{metal} = \frac{hc}{\lambda_0}\right)$  for a metal gives  $\Box_0 = 298$  nm. Would this source create photoelectrons? If so, what would be the kinetic energy (K.E.) of an electron ejected from this metal?
- 3. How could you increase the number of electrons ejected from the metal without changing the K.E. for individual electrons?

## Please make sure that you are able to run the Photoelectric Java Applet on your computer before coming to class.

1. First, if you do not have JAVA jdk7, you will need to download the Java development kit through this link:

http://www.oracle.com/technetwork/java/javase/downloads/jdk7-downloads-1880260.html

## **1.** This has been updated:

First, if you do not have JAVA jdk8, you will need to download the Java development kit through this link:

http://www.oracle.com/technetwork/java/javase/downloads/jdk8-downloads-2133151.html

2. Scroll down the webpage and find your operating system and click on the link to download:

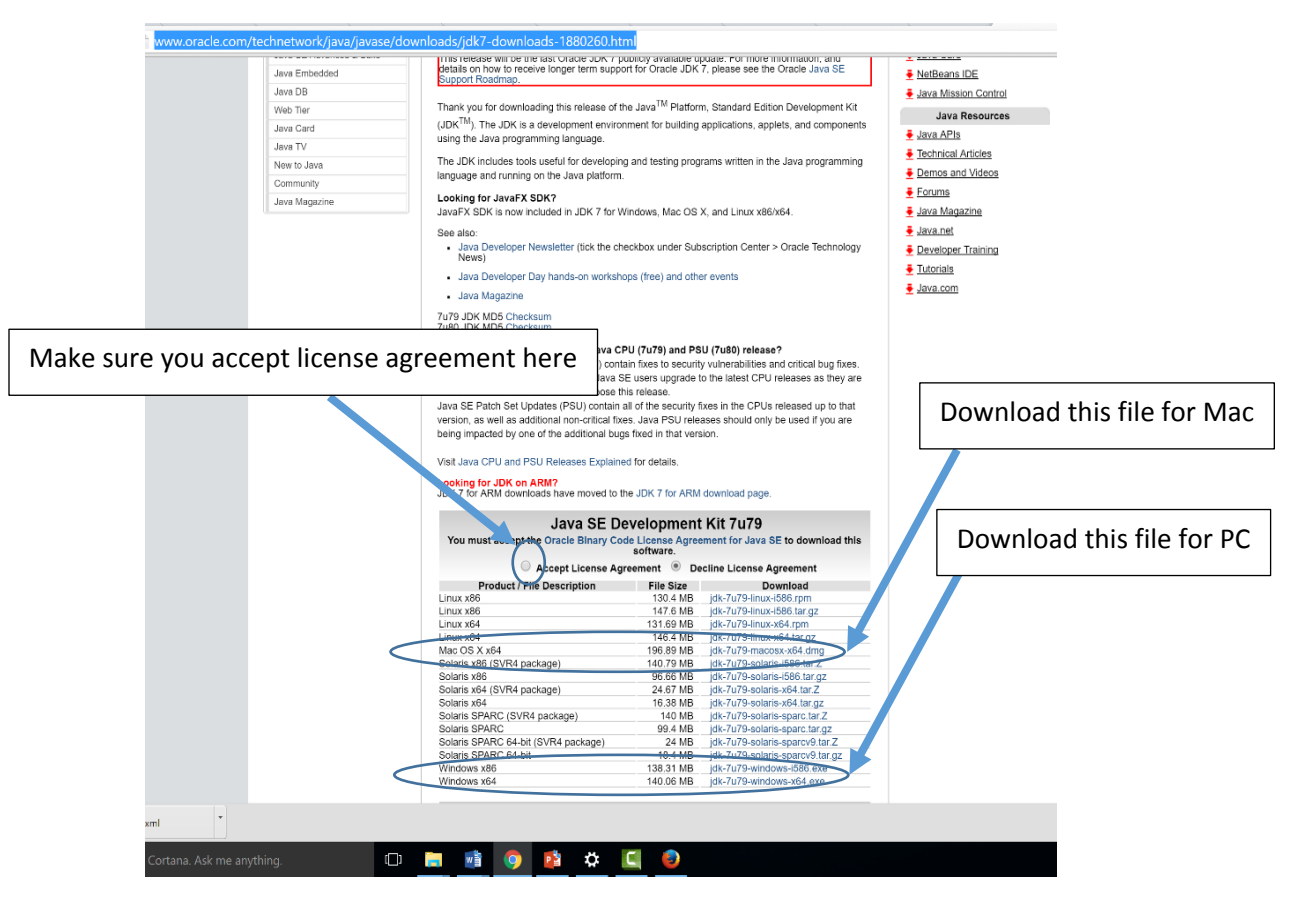

3. After downloading, run through the prompts to install the program on your computer and then restart.

4. After restarting, open your browser and type in the following link: <u>http://switkes.chemistry.ucsc.edu/teaching/JAVA/TestWebStart/photel\_new.jnlp</u>

- 5. Download the application to a location that you will remember but do not run it yet.
- 6. Do a search on your computer for "configure Java" and open the configure Java application.

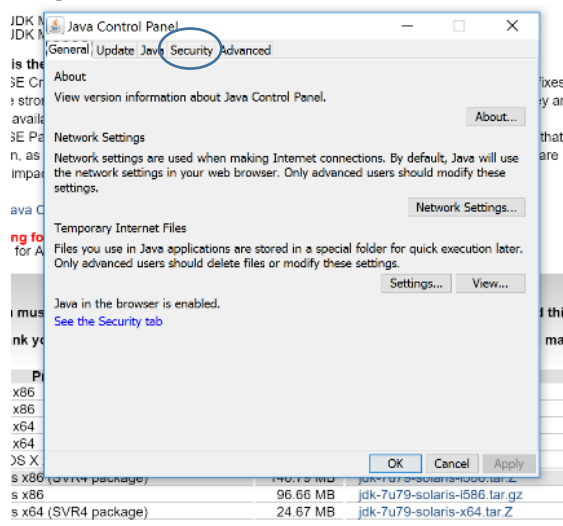

- 7. Click on the security tab.
- Java Developer Day hands-on workshops (free) and other events

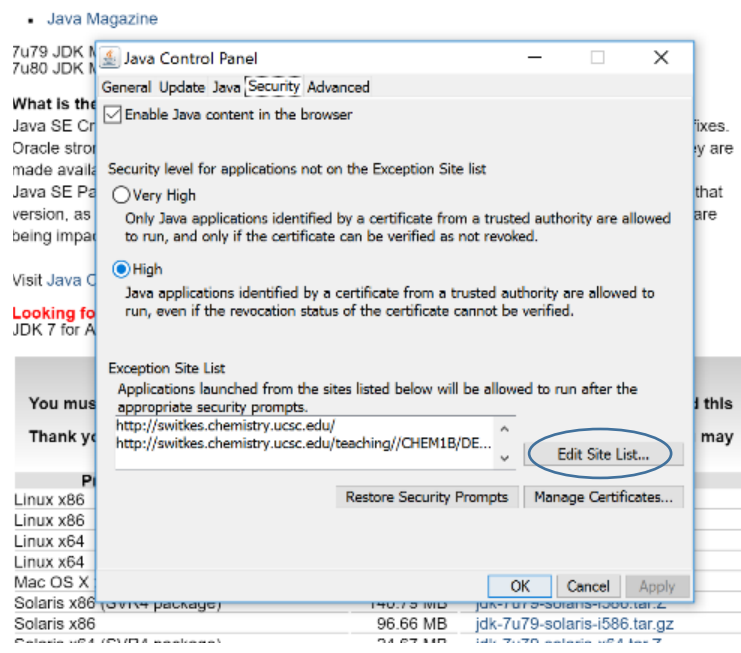

- 8. Near the bottom of the window you will notice an exception list: Click on "Edit Site List..."
- 9. When the new window opens click "Add" and then add the following: <a href="http://switkes.chemistry.ucsc.edu/">http://switkes.chemistry.ucsc.edu/</a>
- 10. Then click OK.
- 11. Then click "Apply" on the Java Control Panel Security tab screen.
- 12. Click "OK" to get out of Java Control Panel.

13. Finally, open the Java Applet that you download and give it a try!